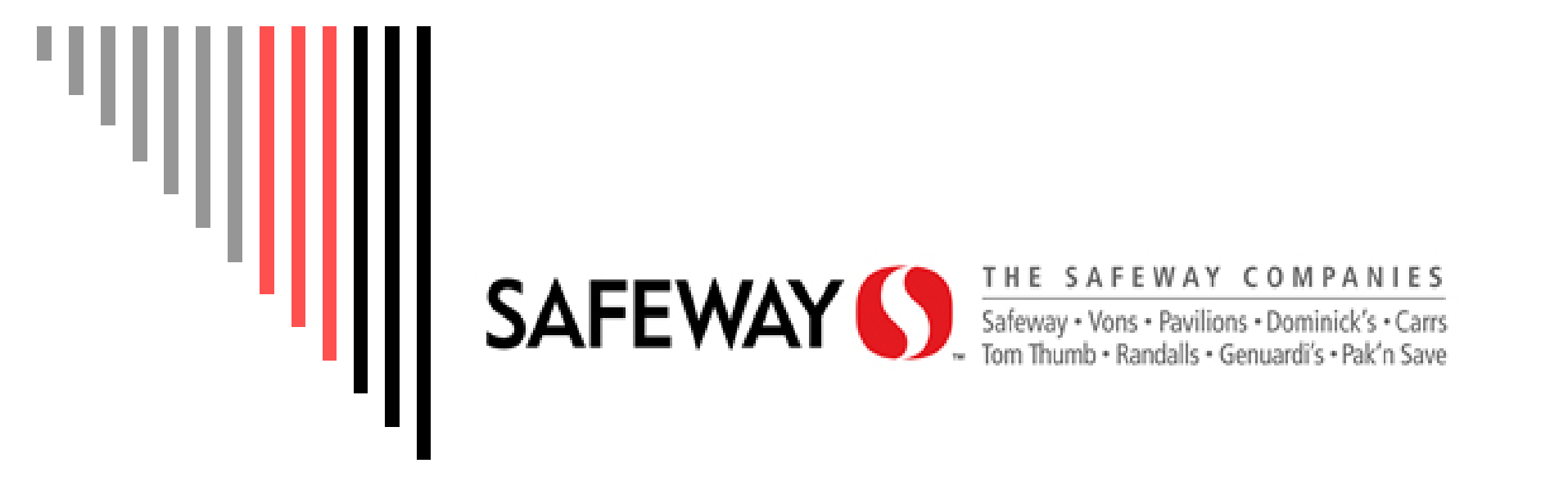

Corrigo Vendor Training Presented by RFSC

# Corrigo Maintenance System

□ What is Corrigo?

 It is a web-based Maintenance Management System to report and track store repairs

□ How do I log in?

- In the coming slides you will be provided with the necessary information to log in.
- Learning to utilize Corrigo maintenance system effectively
  - View List of work orders
  - Process work order

Diew, Pick up, Complete and Enter in Financials

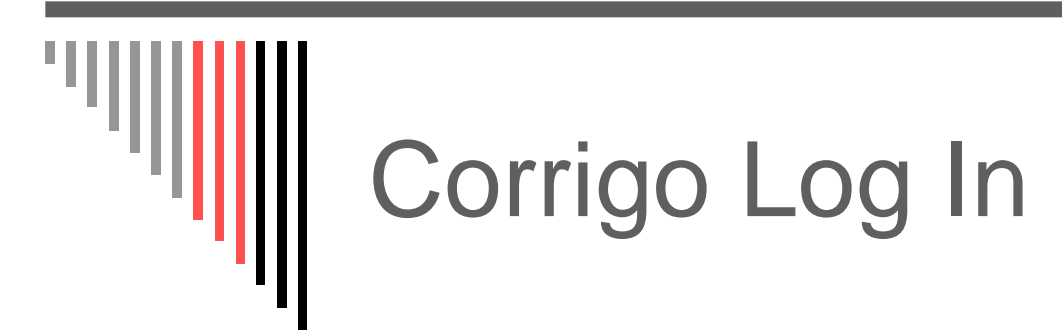

|                               | corrigo                                                                                 |
|-------------------------------|-----------------------------------------------------------------------------------------|
| login                         | Enter your ID and password to sign in                                                   |
| userID<br>password<br>company | Safeway                                                                                 |
| <u></u>                       | Sign In                                                                                 |
|                               | Remember my ID on this computer<br><u>Make this my homepage</u><br>Forgot your password |

□ Corrigo URL address:

- https://corrigo.safeway.com/corp
- User ID Safeway assigned vendor number
- □ Password Supplied by RFSC
  - you will be required to change password periodically
- Company "Safeway"

### Microsoft Internet Explorer Security Settings for Corrigo

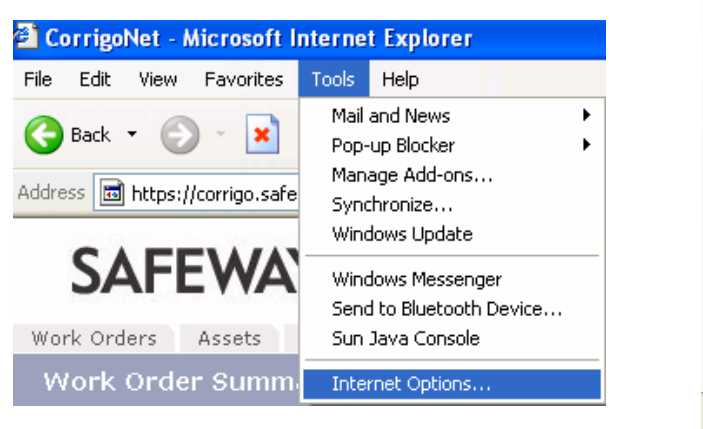

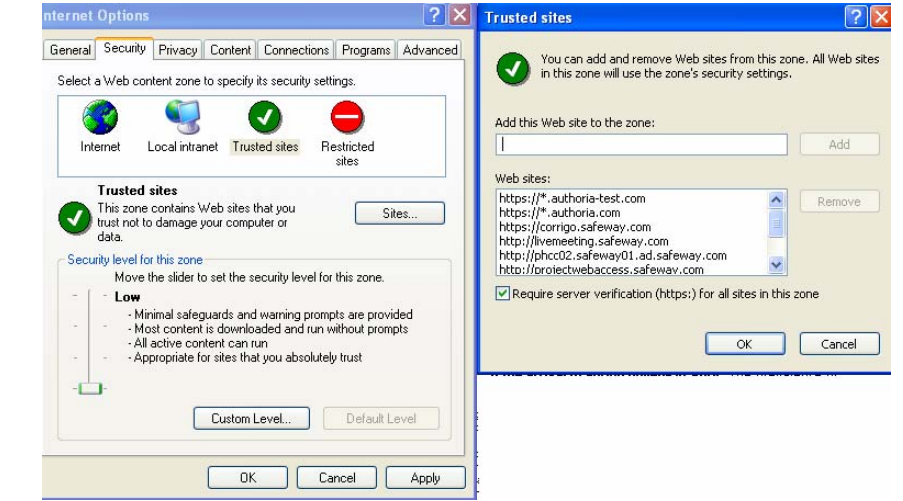

- Add Corrigo address to your trusted sites located in your security settings
  - Click Tools and Internet Options
  - Go to "Security" tab and highlight "Trusted Sites" and select "Sites" button
  - Add the URL address to the zone and click Add button
    - https://corrigo.safeway.com
- □ Allow for Pop up Blockers so Corrigo can save properly

## How do I change my password?

#### From User tab click "My Password"

- Enter old password
- New password must be 8 in length and include at least one number

| User Vendor                                    |  |
|------------------------------------------------|--|
| My Password                                    |  |
|                                                |  |
|                                                |  |
| Change My Password Old Password: New Password: |  |
| Confirm New Password:                          |  |
| Save    Clear                                  |  |

| Corrigo Su                                                                                              | Immary Page                                                                                     |
|----------------------------------------------------------------------------------------------------|-------------------------------------------------------------------------------------------------|
| SAFEWAY ()                                                                                              | Vendor Vendor                                                                                   |
| User Vendor<br>Work Order Summary                                                                       | Property Select All                                                                             |
| Work Orders:StatusQuantityOverdueNeeds Attn00New44Open00On Hold00Completed11N/A                         |                                                                                                 |
| <ul> <li>Summary page will your company</li> <li>Tabs at upper left s</li> <li>User – Change</li> </ul> | display a count of work orders assigned to<br>side supply the following:<br>Password capability |
| <ul> <li>Vendor –</li> <li>Summary, W</li> <li>Organization</li> </ul>                                  | /ork Order List, Organization Summary,<br>List, Search and Invoices                             |
| location                                                                                                |                                                                                                 |

## Corrigo Summary Page

| User | Vendor ] |         |  |
|------|----------|---------|--|
| Wor  | k Order  | Summary |  |

Double-click a row to see the Work Order list for a status.

| Work Orders:      |          |         |
|-------------------|----------|---------|
| Status            | Quantity | Overdue |
| <u>Needs Attn</u> | 0        | 0       |
| New               | 4        | 4       |
| <u>Open</u>       | 0        | 0       |
| <u>On Hold</u>    | 0        | 0       |
| <u>Completed</u>  | 11       | N/A     |
|                   |          |         |

Work Order Status

- <u>Needs Attn</u> This status is when you need to flag the work order for some reason
- <u>New</u> These are the newly assigned work orders for your company
- <u>Open</u> Work orders you have accepted
- <u>On Hold</u> Any work order that is waiting to be accepted before it can be completed
- <u>Completed</u> This status designates that the work has been completed by your company
- Click on the status title to bring up all work orders of that type

## **Corrigo Work Order List**

User Wo

Work Order List 

- choose from Vendor tab
- Displays all current work orders
- Work Order Display Filter will need to be set to see work orders older than 14 days
  - It will default back to 14 days when you open a work order

| lser        | Vendor            |                 |                |                                      |                       |                 |           |
|-------------|-------------------|-----------------|----------------|--------------------------------------|-----------------------|-----------------|-----------|
| Wor         | Summary           |                 |                |                                      | Property Sele         | t All           | -         |
|             | Work Order List   |                 |                |                                      |                       |                 |           |
| Doub        | Organization Sum  | mary ails for a | ) Work Order . |                                      |                       |                 |           |
| Ve          | Organization List | TRIC            | - 18918        |                                      | 📕 Work Order Filt     | er ON           |           |
| Sta         | Search            |                 | Location       |                                      | W k Description       | Due by          | Priority  |
| Ne          | Invoices          | <u>269</u>      | 1907 SEWARD    | HWY., St                             | Ballasts:Need Replac  | ec 01/31/2007 : | Regular 🖆 |
| Ne          | Thivoices -       | 257             | 1907 SEWARD    | HU.T., SE                            | Exterior Lighting:Oth | er 01/08/2007 4 | Regular   |
| Net         | v R               | 27280228        | 1907 SEWARD    | HWY., SE                             | Lights:Lamps out:Del  | F 11/13/2006 4  | Regular   |
|             | y K               | 27200137        | 1907 E #AKD    | 11411, 51                            | Liecultai misc.No Po  | we 00/30/2000 - | orgent 🔽  |
|             | riiit             |                 |                |                                      |                       |                 |           |
| ,<br>•<br>• |                   |                 |                | Complet<br>Needs A<br>New<br>On Hold | ed within last 14     | days            |           |
|             |                   |                 | Į.             | open                                 |                       |                 |           |

8

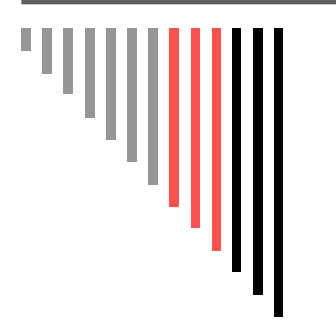

#### **Open Work Order**

| Status | Туре | W0#             | Location             | Work Description        | Due by       | Priority  |
|--------|------|-----------------|----------------------|-------------------------|--------------|-----------|
| New    | R    | <u>27280269</u> | 1907 SEWARD HWY., SE | Ballasts:Need Replaced  | 01/31/2007 : | Regular 占 |
| New    | R    | <u>27280257</u> | 1907 SEWARD HWY., SE | Exterior Lighting:outer | 01/00/2007   | Pagulae   |
| New    | R    | <u>27280228</u> | 1907 SEWARD HWY., SE | Lights:Lamps out:Deli h | 11/13/2006 4 | Regular   |
| New    | R    | <u>27280197</u> | 1907 SEWARD HWY., SE | Electrical Misc:No Powe | 08/30/2006 4 | Urgent 🚽  |
| Print  |      |                 |                      |                         |              |           |

| User Vendor                                                                             |                                                                                                    |  |  |  |  |  |  |  |
|-----------------------------------------------------------------------------------------|----------------------------------------------------------------------------------------------------|--|--|--|--|--|--|--|
| Work Order # 27280269                                                                   | <u>S</u> ave   Send/Print   <u>C</u> lose                                                                                     |  |  |  |  |  |  |  |
| Status: New                                                                             | Decline     Pick Up    lart     Attention    Complete                                                                         |  |  |  |  |  |  |  |
| Customer Information                                                                    | Store-2728                                                                                                    |  |  |  |  |  |  |  |
| Company: Safeway Custom<br>Location: 1907 SEWARD HWY., SEWARE Addres                    | ier: Eagle Retail Store #2728 Contact: TIM BAILEY<br>s: 1907 SEWARD HWY, SEWARE Contact At: test@test.corrigo.com<br>AK 99664 |  |  |  |  |  |  |  |
| Work Description:                                                                       |                                                                                                    |  |  |  |  |  |  |  |
| 🔲 Ballasts: Need Replaced: Two ballasts and light                                       | s need replaced in one door in our dairy :                                                                                    |  |  |  |  |  |  |  |
| Details:                                                                                |                                                                                                    |  |  |  |  |  |  |  |
| Priority: Regular<br>Access/Appt: PTE<br>Scheduled Start:<br>Due By: 1/31/2007 03:00 PM | Assigned To: SERVICE ELECTRIC - 1891<br>Not to Exceed: \$0<br>P.O. Number:                                                    |  |  |  |  |  |  |  |
| Vendor Invoice:                                                                         | Add New    Submit for Payment                                                                                                 |  |  |  |  |  |  |  |
| Invoice Status: None                                                                    | Authorization #: Account Code:                                                                                                |  |  |  |  |  |  |  |
| Total Due/Paid: \$0.00                                                                  | Check #: Paid Date:                                                                                                    |  |  |  |  |  |  |  |
| Invoice Number:                                                                         |                                                                                                    |  |  |  |  |  |  |  |
| Notes                                                                                   | Add Note                                                                                                    |  |  |  |  |  |  |  |
|                                                                                         | No entries of this type                                                                                                    |  |  |  |  |  |  |  |
| Completion Info:                                                                        |                                                                                                    |  |  |  |  |  |  |  |
| First Started:                                                                          | Last Completed:                                                                                                    |  |  |  |  |  |  |  |

Click on work order number to open and view details

 After opened you can
 "Pick Up" to accept work order or place on
 "Attention"

## Process Work Order

- Needs Attention reasons commonly used:
  - Need Approval
    - Over Safeway Limits and requires estimate approval
  - Need Parts
    - Allows you to note in work order that your parts are on order for another day
  - Need Reassignment
    - Work order is either not your assigned territory or your line of work/ trade

| Work Order # 27280269                                                                                                    | <u>S</u> ave   Send/Print   <u>C</u> lose                                                                                                    |
|----------------------------------------------------------------------------------------------------|----------------------------------------------------------------------------------------------------|
| Status: New                                                                                                    | Decline    Pick <u>Up    St</u> art   Attention  Comvete                                                                                                    |
| Customer Information                                                                                                    | Store-2728                                                                                                    |
| Company: Safeway<br>Location: 1907 SEWARD HWY., SEWARI                                                                                                    | Customer: Eagle Retail Store #2728 Contact: TIM BAILEY<br>Address: 1907 SEWARD HWY. SEWARE Contact At: test@test.corrigo.com<br>AK 99664                                              |
| Work Description:                                                                                                    |                                                                                                    |
| 🔲 Ballasts: Need Replaced: Two ballasts                                                                                                    | 🚰 Bring to Attention Web Page Dialog 🛛 🛛 🗙                                                                                                    |
| Details:                                                                                                    | Needs Attention                                                                                                    |
| Priority: Regular<br>Access/Appt: PTE<br>Scheduled Start:<br>Due By: 1/31/2007 03:00 PM<br>Vendor Invoice:<br>Invoice Status: None<br>Total Due/Paid: \$0.00<br>Invoice Number: | Attention Reason: Select Reason Please record time w Select Reason Please enter any add Call Me Need Approval Need Bilback Need Parts Need Reassignment Need Vendor Other Other Other |
| Notes<br>Completion Info:                                                                                                    | Performed Additional Work                                                                                                    |

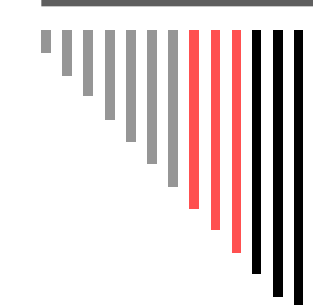

#### Submit Estimate

|     | De                   | cline     Pick <u>U</u> p     S <u>t</u> art    Atten | t <u>ion  Compl</u> ete |              |
|-----|----------------------|-------------------------------------------------------|-------------------------|--------------|
|     | Bring to Attention   | Web Page Dialog                                       |                         | $\mathbf{X}$ |
| >   | Needs Attentio       | n                                                     |                         |              |
|     | Attention Reason:    | Select Reason 🛛 👻                                     |                         |              |
| rir | Please record time w | Select Reason                                         |                         |              |
|     | Please enter any add | Call Me                                               |                         |              |
|     |                      | Need Approval<br>Need Billback                        |                         | ~            |
|     |                      | Need Parts                                            |                         | ~            |
|     |                      | Need Reassignment                                     |                         | _            |
|     |                      | Need Vendor                                           |                         | _            |
|     |                      | Uther<br>Devicement Additional Work                   | OK    Cance             | 91           |
|     |                      | Penomied Additional Work                              |                         |              |
|     |                      |                                                       |                         |              |

| Bring to Attention    | Web Page Dialog                                             | ×  |
|-----------------------|-------------------------------------------------------------|----|
| Needs Attentio        | n                                                           |    |
| Attention Reason:     | Need Approval                                               |    |
| Please record time w  | orked before calling attention.                             |    |
| Please enter any add  | litional information that may be helpful.                   |    |
| Estimate - Motor - 24 | 45.00, Misc. parts - 45.00, Labor - 600.00, travel - 125.00 | ^  |
|                       |                                                             | ~  |
|                       |                                                             |    |
|                       | OK    Cano                                                  | el |
|                       |                                                             |    |
|                       |                                                             |    |

- Select "Need Approval"
- □ State as "Estimate"
- Enter Labor and Materials detail and what the total cost of the job will be.

### **Complete Work Order**

- After work is complete select "Repair Category" and enter in "Completion Notes"
  - Selections for "Repair Category"
    - Adjusted
    - Avoidable/No Problem Found
      - Important to let us know misuse
    - Cleaning only
    - No Charge
      - Warranty work
    - Parts Ordered
    - PM Work Performed
    - Repaired
    - Replaced
    - Temporary Fix
- Next select "Complete" button at upper right side of work order so this will ungrey the "Submit Payment" button for you to select next to finish your work order completion process

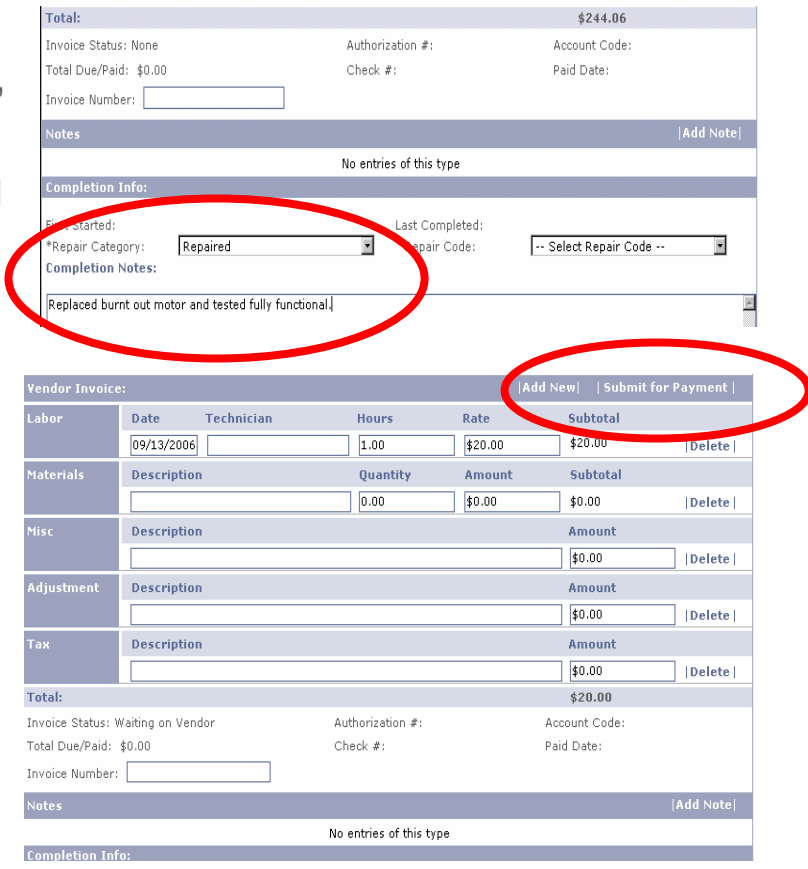

## **Entering Financials**

| Vendor Invoice:  Add New    ! |            |            |                  |        |               | Submit for Payment |
|-------------------------------|------------|------------|------------------|--------|---------------|--------------------|
| Labor                         | Date       | Technician | Hours            | Rate   | Labor         | al                 |
|                               | 07/09/2007 |            | 0.00             | \$0.00 | Materials     | Delete             |
| Total                         |            | L          |                  |        | Miscellaneous |                    |
| Tutan                         |            |            |                  |        | Adjustment    |                    |
| Invoice Status: N             | lone       |            | Authorization #: |        | Tax           | de:                |
| Total Due/Paid:               | \$0.00     |            | Check #:         |        | Paid Date:    | _                  |
| Invoice Number:               |            |            |                  |        |               |                    |

The "Vendor Invoice" section in work order allows you to enter in costs

- Click "Add New" button and select Labor, Materials, Misc., Adjustment or Tax
  - Labor enter the Date the work was done, Technician's name, amount of hours and enter rate if not auto-populated

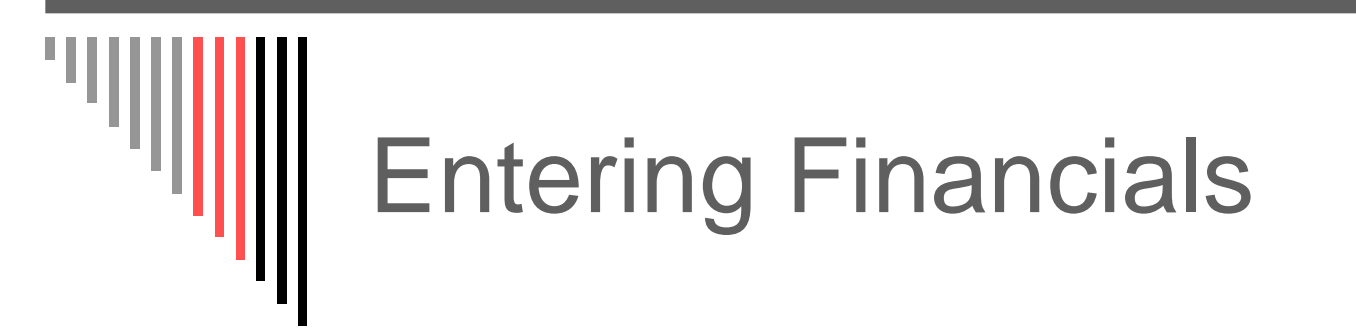

| Vendor Invoice: |             |                |          |          | Add New       | Submit for Payment |  |
|-----------------|-------------|----------------|----------|----------|---------------|--------------------|--|
| Labor           | Date        | Technician     | Hours    | Rate     | Labor         | al                 |  |
|                 | 07/09/2007  | Joe Technician | 2.00     | \$55.00  | Materials     | 0  Delete          |  |
|                 |             |                |          |          | Miscellaneous |                    |  |
| Materials       | Description |                | Quantity | Amount   | Adjustment    | al                 |  |
|                 |             |                | 0.00     | \$0.00   | Tax           | Delete             |  |
| Total:          |             |                |          | \$110.00 |               |                    |  |

- Click "Add New" again to select Materials you wish to enter
  - Enter Part description and quantity and populate part cost
  - Repeat steps to enter more than one part
  - Select "Tax" for tax on parts charged and enter percentage charged
    - Canadian Vendors must use GST or PST on tax line (if applicable)

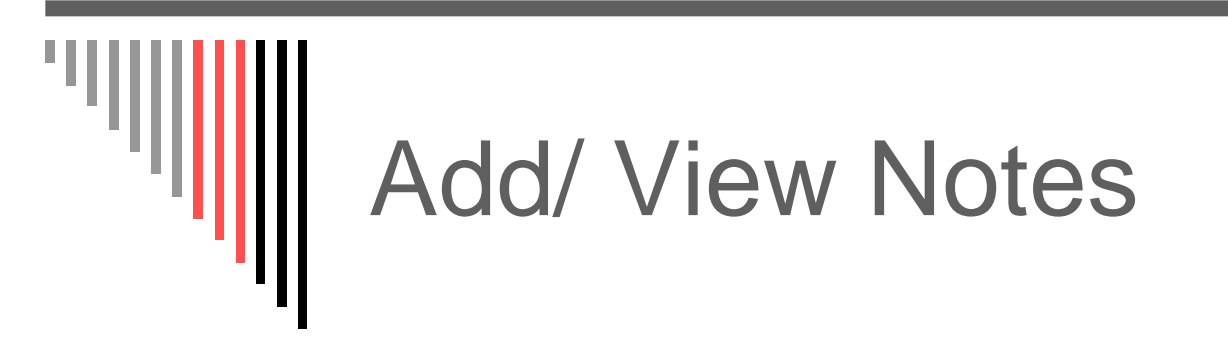

| Work Description:                                        |                                                                            |                     |
|----------------------------------------------------------|----------------------------------------------------------------------------|---------------------|
| 🗌 Exterior Lighting                                      | Add Note Web Page Dialog                                                   |                     |
| Details:                                                 | Add Note                                                                   |                     |
| Priority: R<br>Access/Appt: P                            | Placed By Contact, Main at 7/12/2007 12:49:13 PM                           | ICE ELECTRIC - 1891 |
| Scheduled Start:                                         |                                                                            |                     |
| Vendor Invoice:                                          |                                                                            | nit for Payment     |
| Invoice Status: Non                                      |                                                                            |                     |
| Total Due/Paid: \$0                                      |                                                                            |                     |
| Invoice Number:                                          | OK   Cancel                                                                |                     |
| Notes                                                    |                                                                            | Add Note            |
|                                                          | No entries of this type                                                    |                     |
| Completion Info:                                         |                                                                            |                     |
| First Started:<br>*Repair Category:<br>Completion Notes: | Last Completed:<br>Select Repair Category 💌 *Repair Code: Select Repair Co | de 💌                |

 You can add notes when you are in a work order by clicking on
 "Add Note"

### Work Order Send/Print Option

- To Print a copy of work order or to email/fax a technician out in the field
  - Click Send/Print button
  - RFSC Limits form and select Manual address
    - You can then choose Fax or Email options and enter in your information
- Note the bottom of this form will allow you see Work Order Actions and additional notes and information

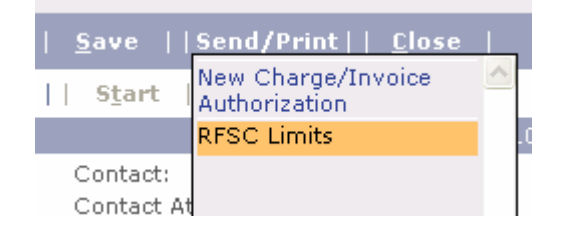

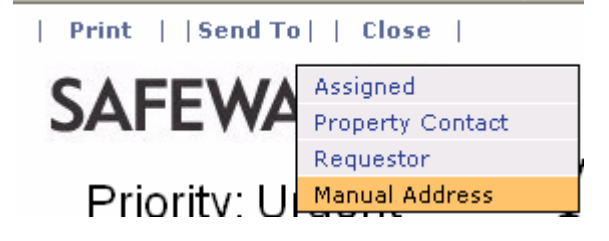

| WORK ORDER DETAILS               |                     |                            |                         |  |  |  |  |
|----------------------------------|---------------------|----------------------------|-------------------------|--|--|--|--|
| Status: New                      |                     | Priority: Urgent           |                         |  |  |  |  |
| Due By: 04/02/2008 3:00          | PM                  | Appointment: PTE           |                         |  |  |  |  |
| Street Address: 1653 S.          | COLORADO BOULEVAR   | D DENVER , CO 80222        |                         |  |  |  |  |
| Location: 1653 S. COLO           | RADO BOULEVARD, DEI | VER Type: Request          |                         |  |  |  |  |
| Asset                            | Task                | Disposition                | Description             |  |  |  |  |
| Drains Stoppage                  |                     |                            | drain from oven plugged |  |  |  |  |
| WORK ORDER ACTION                | IS                  |                            |                         |  |  |  |  |
| Action Time                      | Action              |                            | Comments                |  |  |  |  |
| 04/02/2008 8:22 AM               | Created             |                            |                         |  |  |  |  |
| 04/02/2008 8:22 AM               | Assignment Changed  |                            |                         |  |  |  |  |
| 04/02/2008 8:22 AM WO Item Added |                     | Drains:Stoppage:drain from | n oven plugged          |  |  |  |  |

## Search Work Order

#### SAFEWAY ()

| User  | Vendor               |                                    |  |  |  |
|-------|----------------------|------------------------------------|--|--|--|
| Wor   | Summary              |                                    |  |  |  |
|       | Work Order List      |                                    |  |  |  |
| Searc | Organization Summary | (None Selected)                    |  |  |  |
|       | Organization List    |                                    |  |  |  |
| Wo    | Search               | s found                            |  |  |  |
| _     | Invoices             | Please make a selection or enter s |  |  |  |

| User Vendor                                                                                                    |                                                                                                    |                          |            |         |
|----------------------------------------------------------------------------------------------------|----------------------------------------------------------------------------------------------------|--------------------------|------------|---------|
| Work Order Search                                                                                                    |                                                                                                    | Property                 | select All | •       |
| Search for Work Orders where Numbe                                                                                         | r starts with                                                                                                    | 12340123                 | Search     |         |
| Work Orders - 0 record<br>WO# Type<br>Contac<br>Locatio<br>Item co<br>Task co<br>Notes co<br>Authori<br>Invoice<br>Appoint | r starts with<br>t Name contains<br>t Telephone starts with<br>n contains<br>ontains<br>ontains<br>zation Number<br>Number starts with<br>ment by (mm/dd/yyyy) | Description<br>ms found. | Priority   | Invoice |

- Click on Vendor tab and select "Search"
- Next Search for Work orders where – "Number starts with" and enter work order number you wish to view

#### Search by Invoice Status

#### SAFEWAY ()

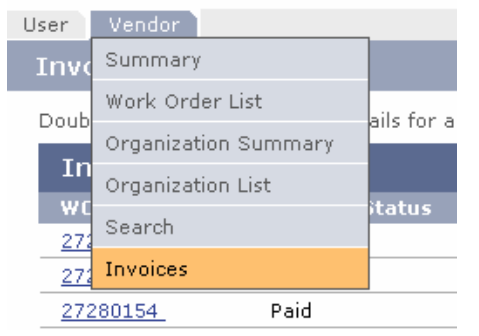

| User Vendor                                   |                              |            |
|-----------------------------------------------|------------------------------|------------|
|                                               | Property Select All          |            |
| Double-click a row to see the details for a W | fork Order.                  |            |
| Invoices                                      | 📕 Invoice Status Filter: Off |            |
| WO# Invoice Status                            | 🖉 Filter Web Page Dialog 🛛 🗙 | int Paid   |
| 27280127 Paid                                 | Select Status Filter         | \$856.92 🖻 |
| 27280143 Paid                                 |                              | \$761.12   |
| 27280154 Paid                                 | ⊠ All                        | \$234.04   |
| 27280159 Paid                                 |                              | \$339.06   |
| 27280179 Paid                                 | ✓ Paid                       | \$196.10   |
| 27280212 Paid                                 | Pending Store Stamp/Sign.    | \$167.48   |
| 27280232 Paid                                 | _                            | \$400.68   |
| 27280260 Paid                                 | M Ready to Export            | \$506.00 🚽 |
|                                               | ☑ Vendor Submitted           |            |
|                                               |                              |            |
|                                               |                              |            |
|                                               |                              |            |
|                                               |                              | Save       |

- From Vendor tab select "Invoices"
- Set Status Filter to the status you wish to see
  - This allows you to verify the current payment status of your work orders

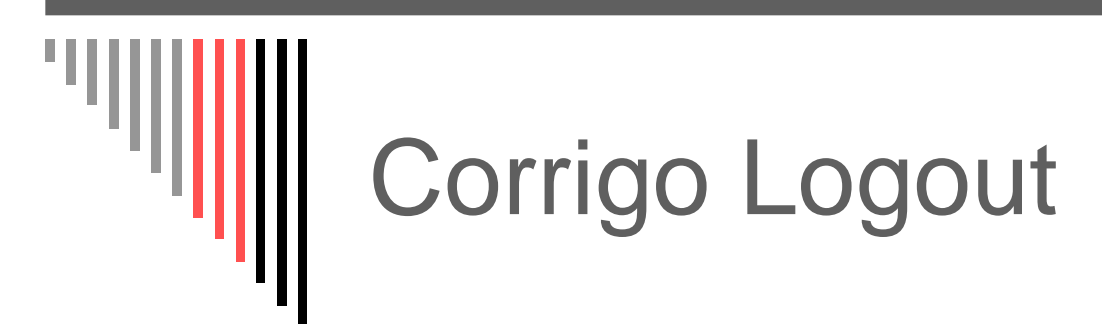

| 🔹 🛃 🔔 🕵 😃 🦓               | 💌 🋃 Go     | Links »  | SnagIt | 2              | <b>1</b> |
|---------------------------|------------|----------|--------|----------------|----------|
| Welcome, Safewa<br>Vendor | ay Approve | d/Vendoi | Click  | Help<br>Logout | 3        |
| Property Select All       | <b>v</b>   |          | -      |                |          |

 Do NOT X out
 Click on the Logout link to terminate your Corrigo session

# **RFSC Contacts**

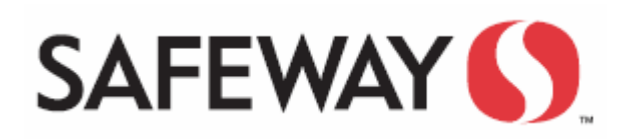

- □ Jeff Tippett Director (623) 869-4022
  - jeff.tippett@safeway.com
- □ Mary Olmstead Building & Site Manager (623) 869-4029
  - rfsc.building@safeway.com
- □ Wade Krieger Refrigeration & HVAC Manager (623) 869-4027
  - rfsc.refrigeration@safeway.com
- □ Matt Homan Fixtures & Equipment and Fuel Manager (623) 869-4028
  - rfsc.equipment@safeway.com
  - rfsc.fuel@safeway.com
- □ Cheryl Mielnicki PCard Program Manager (623) 869-4415
  - Cheryl.mielnicki@safeway.com
- □ Steve Potts Parts Sourcing Manager (623) 869-3412
  - Rfsc.parts@safeway.com
- □ Cindy Lange Communication Coordinator (623) 869-3124
  - rfsc.admin@safeway.com

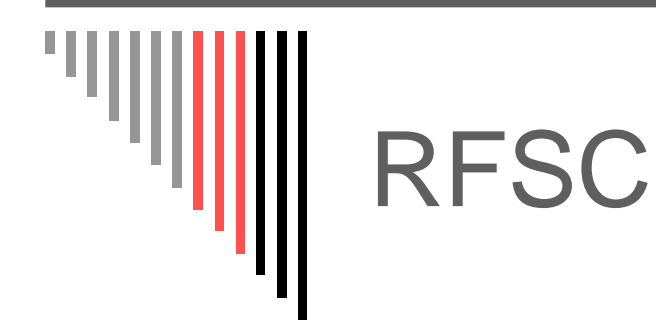

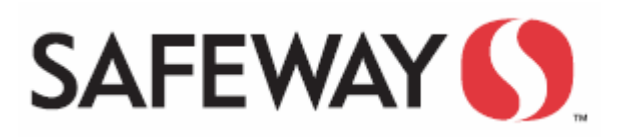

□ RFSC to date has serviced over 1,400,000 service requests.

Thank you for taking the time to better understand Safeway's Corrigo maintenance software system!

For more information you may want to review your New Vendor packet posted on our Safeway supplier page.